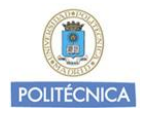

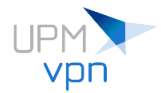

# Cliente openfortivpn para Linux

Como alternativa al cliente FortiClient de Fortinet se recomienda utilizar el cliente *openfortivpn* para conectar desde sistemas Linux a **UPMvpn**.

Página oficial **openfortivpn**: https://github.com/adrienverge/openfortivpn

El cliente **openfortivpn** funciona en línea de comandos. Si desea utilizar un interfaz gráfico para gestionar el servicio **UPMvpn** puede utilizar la aplicación **OpenFortiGUI**. La instalación de **OpenFortiGUI** instala por defecto el cliente **openfortivpn**.

Página oficial **OpenFortiGUI:** https://hadler.me/linux/openfortigui/

Sistemas operativos soportados y probados:

Ubuntu 18.04 y posteriores Debian9 y posteriores

(Se irán añadiendo sistemas a medida que sean probados por los Servicios Informáticos del Vicerrectorado de Estrategia y Transformación Digital)

### Ubuntu

Versiones soportadas: 18.04 LTS (Bionic Beaver) 20.04 LTS (Focal Fossa) 21.04 (Hirsute Hippo) 21.10 (Impish Indri)

Cómo instalar el cliente: sudo apt install openfortivpn

Cómo conectar a UPMvpn: sudo openfortivpn vpnssl.upm.es --username=nombre.apellido@upm.es

Nota: openfortivpn necesita permisos de root para su ejecución

Cómo desinstalar el cliente y los ficheros de configuración: sudo apt purge openfortivpn

#### Aplicación OpenFortiGUI

Descarga paquete .deb: https://hadler.me/linux/openfortigui/

Cómo instalar el paquete: sudo dpkg -i openfortigui\_0.9.5-1\_amd64\_focal.deb

```
Si al instalar el paquete surgen dependencias no instaladas, se pueden instalar
con el siguiente comando:
sudo apt -f install
```

Cómo desinstalar la aplicación: sudo apt purge openfortigui

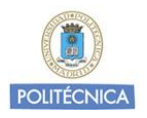

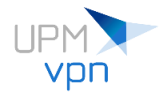

Configuración de OpenFortiGUI: (Ejemplo con Ubuntu 20.04 LTS y GNOME)

## Abrimos OpenFortiGUI:

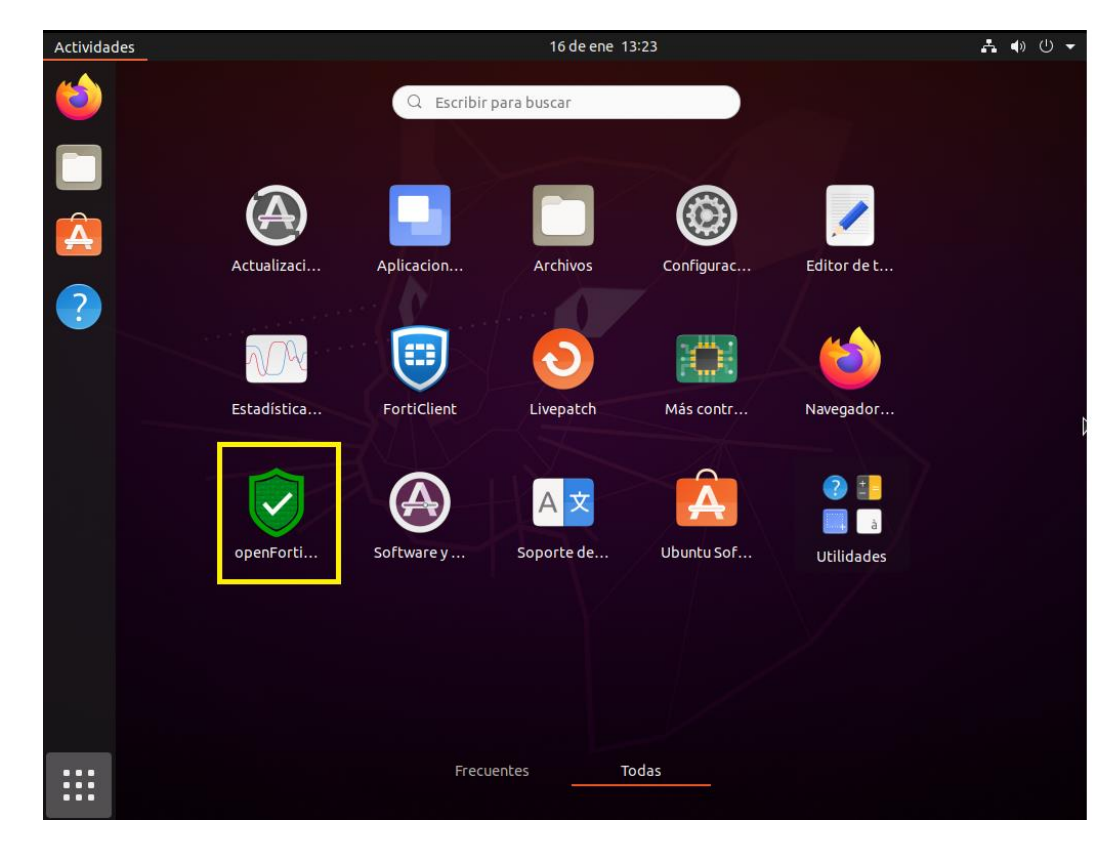

Añadimos una nueva conexión VPN:

| Archive | D VF | N Ayuda                 | _        |           |        |        |          |           |        |         |               |   |
|---------|------|-------------------------|----------|-----------|--------|--------|----------|-----------|--------|---------|---------------|---|
|         | ¥    |                         | -        | Ê         |        |        | $\odot$  |           | ?      | )       |               |   |
| Cone    | ctar | Desconect               | ar Añadi | r. Editar | Copiar | Buscar | Eliminar | Registros | Acerca | de      |               |   |
|         |      |                         | _        |           |        |        |          |           |        |         |               |   |
| VPN     | G    | upos de VP              | N        |           |        |        |          |           |        |         |               |   |
| Esta    | do   |                         | Nombre   |           |        |        | ierto    |           |        | Usuario | Tráfico RX/TX | • |
| ŝ       |      | l locales<br>I globales |          |           |        |        |          |           |        |         |               |   |
|         |      |                         |          |           |        |        |          |           |        |         |               |   |
|         |      |                         |          |           |        |        |          |           |        |         |               |   |

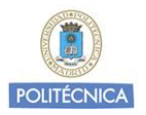

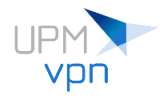

Datos configuración UPMvpn:

Nombre: UPMvpn Servidor VPN: vpnssl.upm.es Puerto de la VPN: 443 Nombre de usuario: <u>nombre.apellido@upm.es</u> o <u>nombre.apellido@alumnos.upm.es</u> Contraseña: se recomienda introducir la contraseña cada vez que se inicie UPMvpn

| ererencias de VPIN                                                                                | opciones   |                |     |                            |
|---------------------------------------------------------------------------------------------------|------------|----------------|-----|----------------------------|
| omún                                                                                              |            |                |     |                            |
| Nombre                                                                                            | UPMvpn     |                |     |                            |
| Servidor VPN                                                                                      | vpnssl.upn | n.es           |     |                            |
| Puerto de la VPN                                                                                  | 443        |                |     | \$                         |
| Nombre de usuario                                                                                 | nombre.ap  | pellido@upm.   | es  |                            |
| Contraseña                                                                                        |            |                |     |                            |
| Persistent                                                                                        | Reconne    | ect on disconn | ect |                            |
| Certificado                                                                                       |            |                |     |                            |
| <b>Certificado</b><br>Certificado de usuario                                                      | 0          |                |     | Elegir                     |
| <b>Certificado</b><br>Certificado de usuario<br>Clave de usuario                                  | •          |                |     | Elegir<br>Elegir           |
| <b>Certificado</b><br>Certificado de usuario<br>Clave de usuario<br>Archivo CA                    | •          |                |     | Elegir<br>Elegir<br>Elegir |
| Certificado<br>Certificado de usuario<br>Clave de usuario<br>Archivo CA<br>Certificado de confia  | o          |                |     | Elegir<br>Elegir<br>Elegir |
| Certificado<br>Certificado de usuario<br>Clave de usuario<br>Archivo CA<br>Certificado de confia  | o          |                |     | Elegir<br>Elegir<br>Elegir |
| Certificado<br>Certificado de usuario<br>Clave de usuario<br>Archivo CA<br>Certificado de confiai | o          |                |     | Elegir<br>Elegir<br>Elegir |
| Certificado<br>Certificado de usuario<br>Clave de usuario<br>Archivo CA<br>Certificado de confia  | o          |                |     | Elegir<br>Elegir<br>Elegir |

Guardamos la configuración y conectamos a UPMvpn introduciendo la contraseña.

Dependiendo de los permisos que tenga el usuario con el que se inicia sesión en el sistema, puesto que openfortivpn necesita permisos de root para su ejecución, si al intentar conectar a UPMvpn con OpenFortiGUI no se establece la conexión, ejecutamos el siguiente comando desde una sesión de terminal:

sudo visudo

Añadimos la siguiente línea al final del fichero:

usuario ALL=(ALL) NOPASSWD:SETENV: /usr/bin/openfortigui

Nota: sustituimos usuario por el nombre de usuario de inicio de sesión

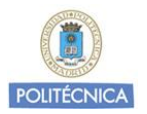

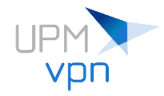

Guardamos, salimos del editor y volvemos a intentar conectar a UPMvpn. Esta es la ventana mostrada una vez que conseguimos conectar a UPMvpn:

| 1 | Archivo | VP   | N Ayuda             |           |          |        |        |             |           |        |           |               |   |
|---|---------|------|---------------------|-----------|----------|--------|--------|-------------|-----------|--------|-----------|---------------|---|
|   | - 💉     |      |                     | -         |          |        |        | Ø           |           | ?      |           |               |   |
|   | Conect  | tar  | Desconec            | tar Añadi | 🖞 Editar | Copiar | Buscar | Eliminar    | Registros | Acerca | a de      |               |   |
| ſ | VPN     | G    |                     |           |          |        |        |             |           |        |           |               | - |
|   |         | u    | upos de vr          |           |          |        |        |             |           |        |           |               |   |
|   | Estad   |      | localoc             | Nombre    |          |        | * Pi   | Jerto       |           |        | Usuario   | Tráfico RX/TX | _ |
|   | 8       | C CC | nectado<br>globales | UPMvpn    |          |        | νţ     | onssl.upm.e | s         |        | nombre.ap | 2.52K / 1.81K |   |
|   |         |      |                     |           |          |        |        |             |           |        |           |               |   |

Si hay problemas con la conexión, en los siguientes ficheros encontramos *logs* que pueden ayudar a encontrar el problema:

~/.openfortigui/logs/openfortigui.log

~/.openfortigui/logs/vpn/UPMvpn.log

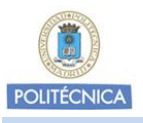

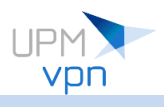

### Debian

Versiones soportadas: Debian 9 (Stretch) Debian 10 (Buster) Debian 11 (Bullseye) Cómo instalar el cliente:

sudo apt install openfortivpn

Cómo conectar a UPMvpn: sudo openfortivpn vpnssl.upm.es --username=nombre.apellido@upm.es

Nota: openfortivpn necesita permisos de root para su ejecución

Cómo desinstalar el cliente y los ficheros de configuración: sudo apt purge openfortivpn

### Aplicación OpenFortiGUI

Descarga paquete .deb: <u>https://hadler.me/linux/openfortigui/</u>

Cómo instalar el paquete: sudo dpkg -i openfortigui\_0.9.5-1\_amd64\_focal.deb

Si al instalar el paquete surgen dependencias no instaladas, se pueden instalar con el siguiente comando: sudo apt -f install

Cómo desinstalar la aplicación: sudo apt purge openfortigui

Configuración de OpenFortiGUI: (Ejemplo con Debian 11 y GNOME)

Abrimos OpenFortiGUI:

| Actividade                             | 5          | 17 de ene 15:47        | 上 ● ① → |
|----------------------------------------|------------|------------------------|---------|
|                                        |            | Q Escribir para buscar |         |
| se e e e e e e e e e e e e e e e e e e | Transmissi | Videos                 | k .     |
| ©<br>€                                 |            |                        | •       |
|                                        |            | debian                 |         |

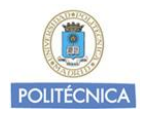

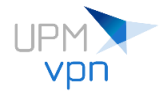

Añadimos una nueva conexión VPN:

| Archivo VF | N Ayuda                 |         | Ê      | P      |        | 0        |           | 2      |         |               |   |
|------------|-------------------------|---------|--------|--------|--------|----------|-----------|--------|---------|---------------|---|
| Conectar   | Desconectar             | Añadir, | Editar | Copiar | Buscar | Eliminar | Registros | Acerca | de      |               |   |
| VPN G      | upos de VPN             |         |        |        |        |          |           |        |         |               |   |
| Estado     | No                      | ombre   |        |        | ▼ Pu   | erto     |           |        | Usuario | Tráfico RX/TX | k |
| VPN        | I locales<br>I globales |         |        |        |        |          |           |        |         |               |   |
|            | <b>j</b>                |         |        |        |        |          |           |        |         |               |   |
|            |                         |         |        |        |        |          |           |        |         |               |   |
|            |                         |         |        |        |        |          |           |        |         |               |   |
|            |                         |         |        |        |        |          |           |        |         |               |   |
|            |                         |         |        |        |        |          |           |        |         |               |   |
|            |                         |         |        |        |        |          |           |        |         |               |   |
|            |                         |         |        |        |        |          |           |        |         |               |   |
|            |                         |         |        |        |        |          |           |        |         |               |   |
|            |                         |         |        |        |        |          |           |        |         |               |   |
|            |                         |         |        |        |        |          |           |        |         |               |   |
|            |                         |         |        |        |        |          |           |        |         |               |   |
|            |                         |         |        |        |        |          |           |        |         |               |   |
|            |                         |         |        |        |        |          |           |        |         |               |   |
|            |                         |         |        |        |        |          |           |        |         |               |   |

Datos configuración UPMvpn:

Nombre: UPMvpn Servidor VPN: vpnssl.upm.es Puerto de la VPN: 443 Nombre de usuario: <u>nombre.apellido@upm.es</u> o <u>nombre.apellido@alumnos.upm.es</u> Contraseña: se recomienda introducir la contraseña cada vez que se inicie UPMvpn

| Nombre                         | UPMvpn                 |        |
|--------------------------------|------------------------|--------|
| Servidor VPN                   | vpnssl.upm.es          |        |
| Puerto de <mark>l</mark> a VPN | 443                    | ÷      |
| Nombre de usuario              | nombre.apellido@upm.es |        |
| Contraseña                     |                        |        |
| Certificado                    |                        |        |
| Certificado de usuari          |                        | Elegir |
| Clave de usuario               |                        | Elegir |
| Archivo CA                     |                        | Elegir |
|                                | ۱                      |        |
| Certificado de confia          |                        |        |
| Certificado de confia          |                        |        |

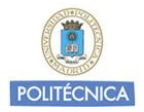

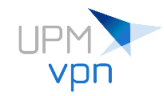

Guardamos la configuración y conectamos a UPMvpn introduciendo la contraseña.

Dependiendo de los permisos que tenga el usuario con el que se inicia sesión en el sistema, puesto que openfortivpn necesita permisos de root para su ejecución, si al intentar conectar a UPMvpn con OpenFortiGUI no se establece la conexión, ejecutamos el siguiente comando desde una sesión de terminal:

sudo visudo

Añadimos la siguiente línea al final del fichero:

usuario ALL=(ALL) NOPASSWD:SETENV: /usr/bin/openfortigui Nota: sustituimos *usuario* por el nombre de usuario de inicio de sesión

Guardamos, salimos del editor y volvemos a intentar conectar a UPMvpn.

Esta es la ventana mostrada una vez que conseguimos conectar a UPMvpn:

|                       |                                | ?                                     |                                                         |
|-----------------------|--------------------------------|---------------------------------------|---------------------------------------------------------|
| ar Añadir, Editar Cor | biar Buscar Eliminar Registros | Acerca de                             |                                                         |
| N                     |                                |                                       |                                                         |
|                       |                                |                                       |                                                         |
| Nombre                | <ul> <li>Puerto</li> </ul>     | Usuario                               | Tráfico RX/TX                                           |
| UPMvpn                | vpnssl.upm.es                  | nombre.ap                             | 2.52K / 1.81K                                           |
|                       |                                |                                       |                                                         |
|                       |                                |                                       |                                                         |
|                       |                                |                                       |                                                         |
|                       |                                |                                       |                                                         |
|                       |                                |                                       |                                                         |
|                       |                                |                                       |                                                         |
|                       | Nombre<br>UPMvpn               | Nombre Puerto<br>UPMvpn vpnssl.upm.es | Nombre Puerto Usuario<br>UPMvpn vpnssl.upm.es nombre.ap |

Si hay problemas con la conexión, en los siguientes ficheros encontramos *logs* que pueden ayudar a encontrar el problema:

~/.openfortigui/logs/openfortigui.log

~/.openfortigui/logs/vpn/UPMvpn.log